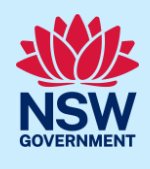

# Submitting a 'Formal' CPCP Application to the Department of Planning and Environment (DPE).

The Cumberland Plain Conservation Plan (CPCP) facilitates growth in Western Sydney to 2056 and beyond and delivers important development and biodiversity outcomes.

Landholders wishing to request an amendment to certified urban capable land that affects their property under the CPCP must demonstrate how their proposal meets the 'modification' application criteria for the CPCP. Note properties must exceed 2 Hectares.

An Applicant can either lodge a 'Draft' application seeking Departmental advice or submit a full '**Formal**' request direct to the Department of Planning and Environment.

This quick reference guide (QRG) relates to an Applicant lodging a 'Formal' submission.

For more details regarding the Cumberland Plan Conservation Plan (CPCP) please refer to the <u>CPCP modification - Information for applicants - (nsw.gov.au)</u>

If lodging a draft request please refer to the relevant Quick Reference Guide (QRG)

# Initiate application

| a. Using your Applicant account, log in to the<br>NSW Planning Portal and from your Dashboard<br>select a 'new' digital service from the 'Create<br>new application by selecting a digital service'<br>box by clicking on the arrow. | Create a new application by selecting digital service Select a digital service                                                                                                    |
|----------------------------------------------------------------------------------------------------|----------------------------------------------------------------------------------------------------|
| b. Select the 'Cumberland Plain Conservation<br>Plan' from the list of options.                                                                                                    | Create a new application by selecting the relevant digital service from the options below Cumberland Plains Conservation Plan Search Activation Precinct Certificate Building Information Certificate Complying Development Certificate (New CDC, Mod) Cumberland Plains Conservation Plan Development Application (New DA, Mod, Review) |
| <b>c. Click</b> 'Create new'.                                                                                                    | Create new                                                                                                    |
| A new application form will open at 'Lodgement' stage Cumberland Plain Conservation Plan Reference number                                                                                                    | with a Reference number e.g. CPCP-74                                                                                                    |
|                                                                                                    | Lodgement                                                                                                    |
| The status is ' <b>In progress</b> ' (Note the status ' <b>In progress</b> '                                                                                                    | s' will remain until the application has been submitted).                                                                                                    |

Applicant (Formal Application)

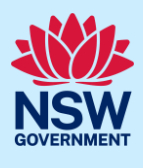

# Completing a 'formal' application

Before you start please ensure that you have read the **Application Criteria** and the **CPCP avoidence criteria** that relate to this Application. These Documents can be accessed by **hyperlinks** and are located just under the **Modification request form** heading at the top of the Application.

**Note 1:** all **'Mandatory**' fields are marked with a gold **\*** asterisk and as such must be completed before the **CPCP** application can proceed to **Assessment** stage.

Note 2: An information symbol 🕕 next to a text field will provide you with further details.

The Application Lodgement contains 3 stages:

- a) The Modification request form
- b) Requirements and Uploads and
- c) Review and Submit

The current Lodgement status of the application will display at the top of the form as:

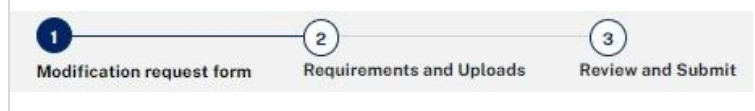

#### The Modification request form – Stage 1

#### 1. Application type (Draft or Formal)

Select the required 'Application' type for this Modification request e.g. Formal

 Modification request form

 Please ensure you read the application criteria, including CPCP avoidance criteria before applying.

 Application type

 O Draft application for initial advice from the department

 O Formal application to be considered in the CPCP modification (incurs an application fee)

The Application heading will then change and display the word '**Formal**' after the application number.

| Cumberland Plain Conservation Plan Reference number: CPCP-74                                        | a on and an progress                                   |
|----------------------------------------------------------------------------------------------------|--------------------------------------------------------|
| Lougemen                                                                                            |                                                        |
| 2. Site Ownership<br>Enter the Property Owner(s) full name(s)                                       | Site ownership and location Property owner's name(s) * |
|                                                                                                    |                                                        |
| 3. Provide details of the Key contact person for<br>Key contact for this application                | this application.                                      |
| 3. Provide details of the Key contact person for<br>Key contact for this application<br>Full name * | • this application.                                    |
| 3. Provide details of the Key contact person for<br>Key contact for this application<br>Full name * | this application.                                      |
| 3. Provide details of the Key contact person for<br>Key contact for this application<br>Full name * | • this application.                                    |

### Applicant (Formal Application)

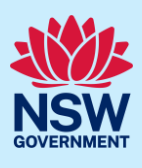

#### 4. Site Address

#### Enter either the:

a. the Location address (note as you type, the Portal will provide possible matching locations)

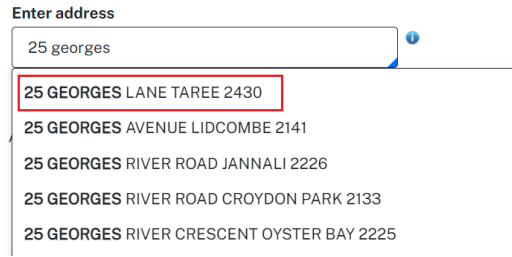

Select the correct address which will then appear as follows (together with a location map) and 'confirm' it by ticking the Lot and Primary address boxes

| Street address                | LGA       | Lot/Section/Plan  | Primary<br>address? |   | Map Satellite round Taree Sho                                                                                                    |
|-------------------------------|-----------|-------------------|---------------------|---|----------------------------------------------------------------------------------------------------|
| 25 GEORGES LANE<br>TAREE 2430 | MID-COAST | 16A/——/DP397445 🗸 |                     | • | An Rel<br>Mingham Rel<br>Mingham Rel |
|                               |           |                   |                     |   | Maiden Ave                                                                                                    |

b. the Locations lot number / section / plan number then confirm as in 'a' above

| Enter lot number / section number / plan number<br>e.g. 4/5/DP1044304 |   |
|-----------------------------------------------------------------------|---|
| e.g. 4/5/DP1044304                                                    | 0 |

Or c. if the address doesn't automatically display in either of the above options, then tick the 'Address did not display' box

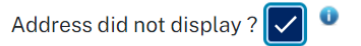

then manually input the address into the field. If it is the 'Primary address', tick the box! (Note you can add 'extra' addresses by clicking the + symbol e.g. bottom right of the field)

| Address did not display ? 🔽 🍳              |                     |                                                    |   |
|--------------------------------------------|---------------------|----------------------------------------------------|---|
| Enter address *                            | Primary<br>address? | Select the Local Government area or State Agency * |   |
| e.g. 66 Harrington Street, Sydney NSW 2000 |                     | Local Government name or State Agency name         | 0 |
| 4                                          |                     |                                                    |   |

#### Select the Local Government area (LGA) or State Agency (above right)

In this box select the appropriate name of the Local Government area e.g. **Taree City Council** or the **State Agency** that this application is to be sent to e.g. the **Department of Planning and Environment** 

Applicant (Formal Application)

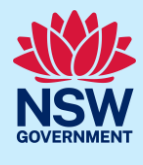

#### 5. Detailed site information.

Where known, please complete the following fields with the information relevant to your address / property. Note: that although these fields are not 'compulsory' the more information you provide, will assist in the processing of this application, by the CPCP team. (For further details regarding this, please consult the 2 documents listed at the top of the Application)

| Certified-urban capable                                                 | Excluded land                                               |
|-------------------------------------------------------------------------|-------------------------------------------------------------|
| Strategic conservation area                                             | Area of CPCP protected koala habitat                        |
| Certified-major transport corridor                                      | Avoided land                                                |
| Threatened species on land as identified by BIONET                      | Area of Plant Community Type (list each PCT with area)      |
| Area of NSW Threatened Ecological Communities (list each TEC with area) | Planning proposals submitted (Please attach to form if any) |
|                                                                         |                                                             |

Please complete the following 'compulsory' fields regarding your proposed amendment.

| Proposed amendment information                                                                                                    |                                                               |
|----------------------------------------------------------------------------------------------------|---------------------------------------------------------------|
| Type of amendment *                                                                                                    | Description of proposed amendment *                           |
| O No net change in impacts to biodiversity                                                                                                    |                                                               |
| O Small increase in impacts to biodiversity                                                                                                    |                                                               |
| Does the proposed amendment meet the application criteria (ensure you read the application criteria on page, including CPCP avoidance criteria). Briefly outline how each application criteria has been met.* | Area in hectares (ha) of proposed amendment per land category |
|                                                                                                    |                                                               |

Note: in the field (boxed in red), you must individually address each of the Modification 'Application criteria' (currently 8) as listed in the Application Criteria and the associated CPCP Avoidance Criteria documents, outlining how 'each' of the criteria has been met. (refer to the previous document links).

#### 7. Submission Date and Signature

Complete the compulsory fields e.g. tick 'Yes or No', enter the date of the submission and at the end type in your full name to act as your signature. (Note: the addition of extra comments is optional)

|    | Submission date and signature                                                           |                                                                     |
|----|-----------------------------------------------------------------------------------------|---------------------------------------------------------------------|
|    | Is this request based on your final footprint, and no further requests are anticipated? | Modification request submission date *                              |
|    | * Vac                                                                                   | dd/mm/yyyy                                                          |
|    |                                                                                         | Signature                                                           |
|    | Comment                                                                                 | Type applicants full name *                                         |
|    | Comment                                                                                 |                                                                     |
|    |                                                                                         |                                                                     |
|    |                                                                                         |                                                                     |
| 0  |                                                                                         | 1/ Opentioner to many the mant state of Opens to manifestite        |
| 8. | when you have completed the application, clic                                           | ck <b>Continue</b> to move the next stage, <b>Save</b> to review it |
|    |                                                                                         |                                                                     |
|    |                                                                                         |                                                                     |
|    | Cancel                                                                                  |                                                                     |
|    |                                                                                         |                                                                     |

Applicant (Formal Application)

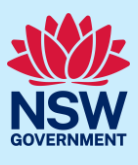

| equirements a                                                                                                    | nd Uploads – Stage 2                                                                                                    |
|----------------------------------------------------------------------------------------------------|----------------------------------------------------------------------------------------------------|
| Modification request form                                                                                                    | Requirements and Uploads Review and Submit                                                                                                    |
| <ul> <li><b>9. Required Documents</b>         To support the Modifian A construction Map b. A map of the propic. Spatial data information (Refer to the CPCP reference)         To upload the docume 'Click' the Upload but Requirements and uploa Please upload files in one of the following file size is 300 MB.         The file name can be up to 150 characters of you want to upload the same file in multiply upload files are scanned as a prevent of the same file and as a prevent of the same files are scanned as a prevent of the same files are scanned as a prevent of t</li></ul> | ication the applicant must upload <b>3</b> 'compulsory' documents.<br>Dosed amendment<br>'mation of the proposed amendment<br>equirement documents for further information.)<br>hents from your computer to the NSW Planning Portal<br>itton.<br>Hads<br>g file formats: PDF, Word, Excel, JPEG, PNG or ZIP. Please ensure the ZIP file does not include any executable (.exe or .ox) file types. The maximum<br>slong.<br>tiple categories, you will need to either name the files differently to complete a bulk upload or attach one document at a time.<br>assee delete and upload a replacement document. |
| <b>10.</b> The following <b>'Attach</b><br>You can either <b>'Dra</b> ,<br>alternatively 'click                                                                                                    | Attach Documents ' screen will appear<br>Attach Documents<br>Drag and drop ' your documents / files into the rectangular box <u>or</u><br>' on the 'Select files' button to search and select them from your computer.                                                                                                    |

# Applicant (Formal Application)

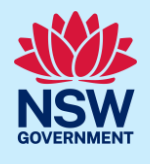

Although your 'Document names' may be different, the **Attached documents screen** should look like this:

| Drag and drop files here |                                                |          |    |  |
|--------------------------|------------------------------------------------|----------|----|--|
|                          | or<br>Detection (1)                            |          |    |  |
|                          | Select mets                                    | ·        | _  |  |
| Name*                    | File                                           | Category |    |  |
| CPCP-Location Map        | CPCP-Location Map.docx                         | Select V | Ì  |  |
| CPCP-Proposed Amendm     | CPCP-Proposed Amendment Map.docx               | Select V | i) |  |
| CPCP-Proposed Amendm     | CPCP - Proposed Amendment Spatial<br>Data.docx | Select V | •  |  |

**11.** The next step is to identify your documents <u>to the Planning Portal</u> by assigning each a 'Category type'. To do this, click the 'downward' arrow under 'Category' for each document and select the appropriate 'Category type' from the available list

| Name*                  | File                                         | Category                                          |   |
|------------------------|----------------------------------------------|---------------------------------------------------|---|
| CPCP-Location Map      | CPCP-Location Map.docx                       | Select V                                          | • |
| CPCP - Proposed Amendm | CPCP-Proposed Amendment Map.docx             | Select.<br>Location Map<br>Proposed Amendment Map | ۵ |
| CPCP-Proposed Amendm   | CPCP-Proposed Amendment Spatial<br>Data.docx | Proposed Amendment Spatial Data<br>Other          | Ð |

until all your uploaded documents have been identified.

| Name*                | File                                           | Category                          |   |
|----------------------|------------------------------------------------|-----------------------------------|---|
| CPCP-Location Map    | CPCP-Location Map.docx                         | Location Map         V            |   |
| CPCP-Proposed Amendm | CPCP-Proposed Amendment Map.docx               | Proposed Amendment Map V          | ۲ |
| CPCP-Proposed Amendm | CPCP - Proposed Amendment Spatial<br>Data.docx | Proposed Amendment Spatial Data V | Û |

If you have uploaded an incorrect document, then click the '**Bin**' symbol (at the end of each line) and then 'reselect and add' the correct document.

Note: in addition to the **3** compulsory documents you can add further ones to support your application if it does not match one of the main category types then use 'Other' category type.

When you have completed your upload, click

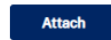

The documents will then upload and appear in the Document table ('click' on the File name to open)

#### **Required documents**

| Document type                    | File name                                   | Upload status |
|----------------------------------|---------------------------------------------|---------------|
| Location Map*                    | CPCP - Location Map.docx                    | <b>I</b>      |
| Proposed Amendment Map*          | CPCP - Proposed Amendment Map.docx          | <b>I</b>      |
| Proposed Amendment Spatial Data* | CPCP - Proposed Amendment Spatial Data.docx | <b>I</b>      |

12. When you have completed your Document upload, click 'Continue' to move to the next stage, 'Save' to leave or 'Back' to return to the previous Stage 1.

| Back | Save | Continue |
|------|------|----------|
|------|------|----------|

Applicant (Formal Application)

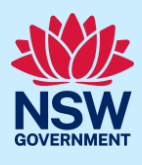

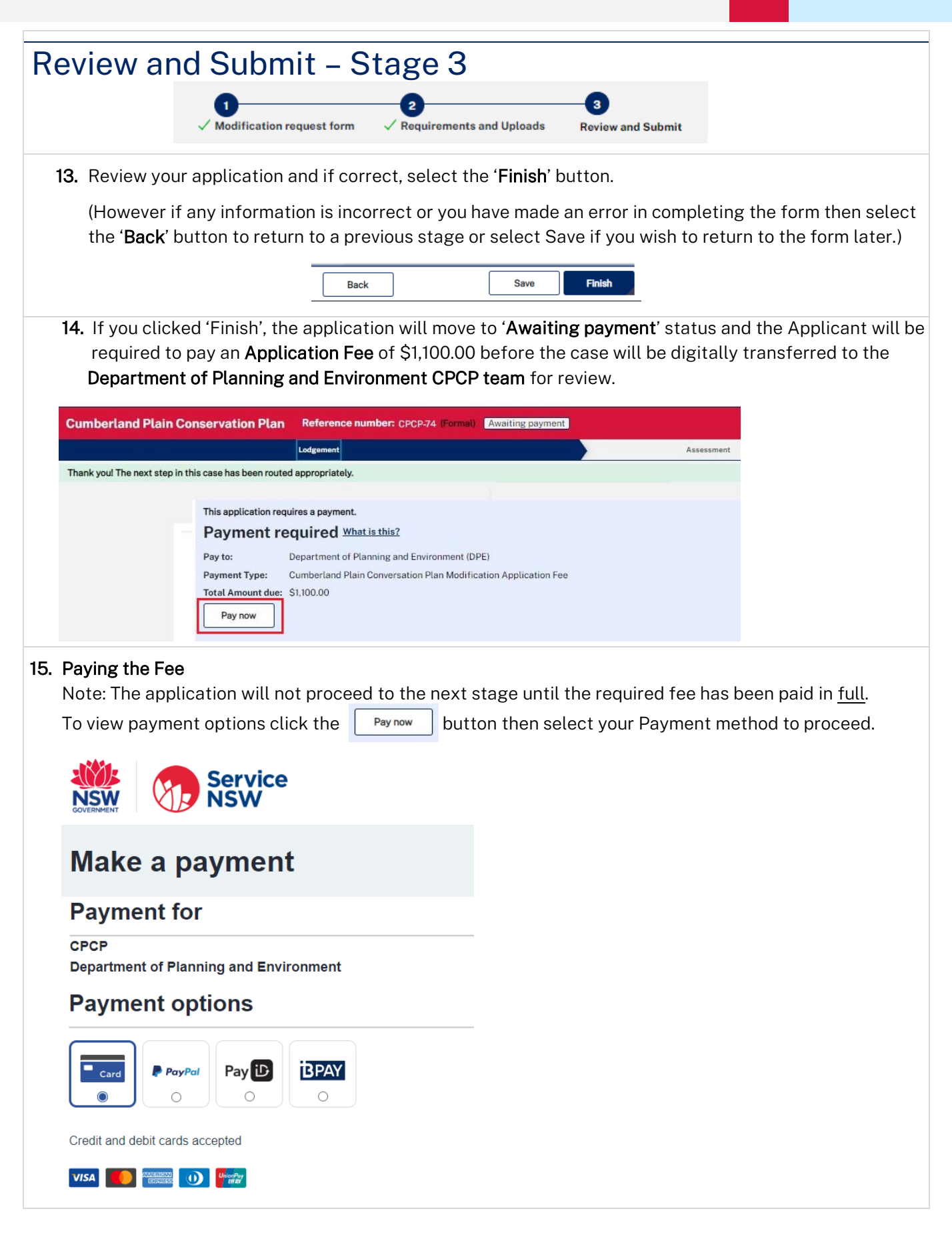

# Applicant (Formal Application)

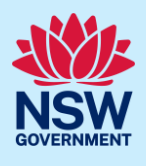

| 16. | Following the 'Fee' Payment, the Application will then move to <b>Assessment</b> stage with 'Pending assessment' |           |            | n the status of |  |  |
|-----|----------------------------------------------------------------------------------------------------|-----------|------------|-----------------|--|--|
|     | Cumberland Plain Conservation Plan Reference number: CPCP-74 (Formal) Pending-Assessment                         |           |            |                 |  |  |
|     | ✓ Lodgement                                                                                                    | $\rangle$ | Assessment |                 |  |  |
|     |                                                                                                    |           |            |                 |  |  |
|     | End of Steps                                                                                                    |           |            |                 |  |  |
| W   | hat happens next?                                                                                                |           |            |                 |  |  |

# The **Department of Planning and Environment CPCP** team will review your application and advise you in due course and if any further Fees are due based on your application.

# If you need more information

- Click the Help link at the top of the screen to access the NSW Planning Portal help pages and articles.
- Review the Frequently Asked Questions <u>https://www.planningportal.nsw.gov.au/support/frequently-asked-questions</u> and / or
- Contact ServiceNSW on 1300 305 695.

Applicant (Formal Application)

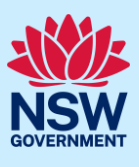

# Annexure A – CPCP Application Criteria

#### Application criteria (This is as of March 2023 and may not be up todate and is only a guide - please check)

Landholders wishing to be considered as part of a modification application will be required to demonstrate how their proposal meets the modification criteria.

The modification application criteria are:

- 1. An application must be for certified-urban capable land and avoided land within a nominated area (Greater Macarthur Growth Area, Wilton Growth Area, Western Sydney Aerotropolis or Greater Penrith-Eastern Creek). Applications for excluded land will not be considered as part of this process.
- 2. An application must not apply to Commonwealth owned land (as defined in the *Commonwealth Environment Protection and Biodiversity Conservation Act* 1999).
- 3. An application can be made where it can demonstrate the CPCP avoidance criteria are still achieved. These criteria were used to determine the CPCP's urban capable and avoided land footprints and underpin the plan's statutory approvals.
- 4. An application must not reduce the average minimum width of the koala corridors as outlined in the Office of the NSW Chief Scientist and Engineer koala advice.
- 5. An application must demonstrate that all alternative site designs that align with CPCP mapping have been exhausted.
- 6. An application should be associated with a planning proposal that aligns with precinct planning, local or site planning or a biodiversity stewardship agreement.
- 7. Amendments should be based on CPCP data available on <u>SEED</u> (NSW Government's central resource for Sharing and Enabling Environmental Data). It is not required or recommended to acquire additional ecological data.
- 8. If all other alternatives have been exhausted and the amendments are impacting native vegetation, applicants will be required to agree to secure additional biodiversity offsets within the CPCP's strategic conservation area or by paying into Biodiversity Conservation Trust, pending approval of the modification.

Applicant (Formal Application)

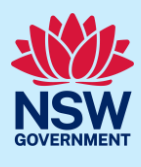

# Annexure 2 – Notification email

After the successful submission of your 'Draft' application, the following Notification email will be sent to you.

| Dear Peter A                         | pplicant,                                                                                                    |
|--------------------------------------|----------------------------------------------------------------------------------------------------|
| Your formal (<br>(CPCP-74) h         | Cumberland Plain Conservation Plan modification request application<br>as been submitted through the NSW Planning Portal for review. |
| This applicat                        | ion relates to:                                                                                                    |
| • NS                                 | W Planning Portal reference number: CPCP-74                                                                                          |
| • Sit                                | e address: 25 GEORGES LANE TAREE 2430                                                                                                |
| • Ap                                 | plicant: Peter Applicant                                                                                                    |
| • Dar                                | te of submission: 3/27/23                                                                                                    |
| You will be ca<br>application h      | ontacted should additional fees be required to be paid and/or when the<br>as been assessed.                                          |
| This email ha<br>reply to this n     | s been automatically sent through the NSW Planning Portal. Please do not<br>nessage.                                                 |
| For more info                        | rmation or assistance, please visit the NSW Planning Portal and view                                                                 |
| our <u>Frequer</u><br>you can call o | ntly Asked Questions or Quick Reference Guides. Alternatively,<br>our help line on 1300 305 695.                                     |
|                                      |                                                                                                    |
|                                      |                                                                                                    |